# 16-3. 利用者の操作ロック/解除

# 【管理者ログイン操作】

#### 1. 利用者の操作ロック

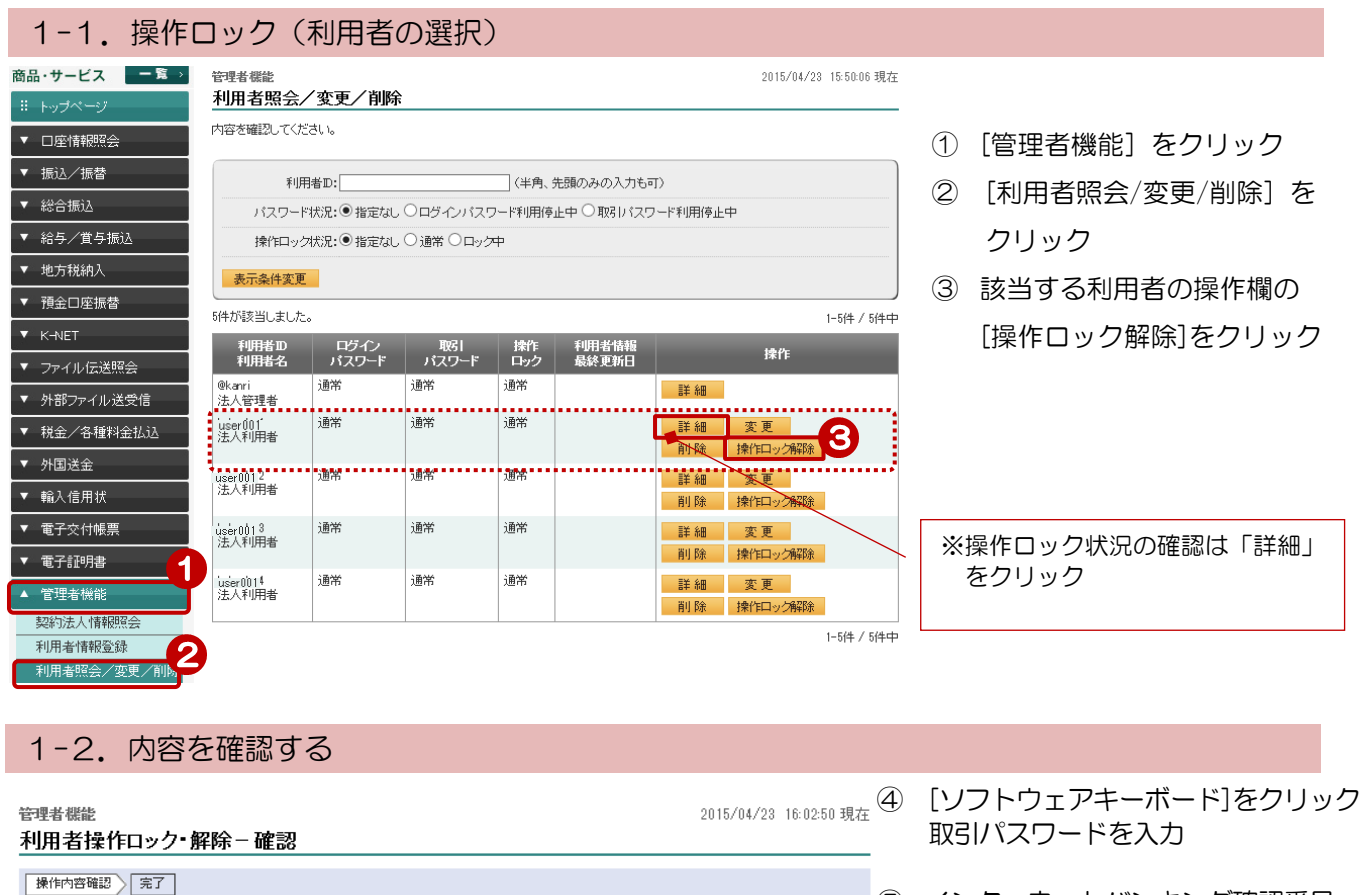

⑤ インターネットバンキング確認番号 を入力 ≫【管理者専用カード裏面】 ※管理者でログインしている場合のみ 画面が表示されます 利用者の場合は表示されません

黄色のマスに入力します カード裏面の表を確認し、同じ位置に ある番号を入力してください 入力するマスをクリック後、ソフトウ ェアキーボードをクリックすると入力 できます 入力する場所は毎回変わります

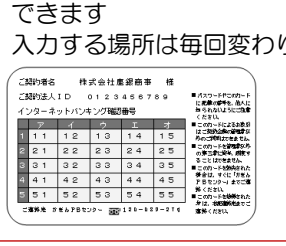

⑥ [実行] をクリック

1-3. 操作ロック完了

利用不可状態にします。ご確認のうえ、取引バスワードをご入力ください。

user001

法人利用者

必須

(変更前) 通常 ⇒ (変更後) ロック中

2

з

4 5 7

Δ

5

実行

6

コンフトウェアキーボード

※入力欄は2ヶ所あります。

て、ソフトウェアキーホ

をクリックして下さい。

なります。

※ご契約カード裏面の数字と

なります。 (MPRA: M/4018/MPR # (MPRA: D 012444/00 (MPRA: D 012444/00 (MPRA: D 01244/00 (MPRA: D 01244/00 (

2015/04/23 16:04:32 現在

| AND R. H. HELLER |
|------------------|
| 官理有饭能            |
|                  |

<< 戻る

利用者ID

利用者名

操作ロック状況

■バスワード入力

取引バスワード

インターネットバンキング確認番号 必須

利用者操作ロック・解除-完了

操作内容確認 完了

利用不可状態になりました。

操作ロック完了!

受付日時 2015年4月23日 16時4分30秒 user001 利用者ID 操作ロック状況がが「ロック中」 利用者名 法人利用者 になっている事を確認! (変更前)通常⇒(変更後)ロック中 操作ロック状況 -

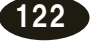

# 2. 利用者の操作ロック解除

#### 2-1. 操作ロック解除(利用者の選択) 商品・サービス − 覧 > 管理者機能 2015/04/23 15:50:06 現在 利用者照会/変更/削除 内容を確認してください。 ▼ 口座情報照会 (1) [管理者機能] をクリック ▼ 振込/振替 利用者D: (半角、先頭のみの入力も可) ▼ 総合振込 パスワード状況:●指定なし ○ログインパスワード利用停止中 ○ 取りパスワード利用停止中 ② 〔利用者照会/変更/削除〕を ▼ 給与/賞与振込 操作ロック状況:●指定なし ○通常 ○ロック中 クリック ▼ 地方税納入 表示条件変更 ▼ 預金口座振替 該当する利用者の操作欄で 5件が該当しました。 1-5件 / 5件中 利用者の ログイン 吸引 操作 利用者情報 利用者名 パスワード パスワード ロック 最終更新日 操作 [操作ロック解除]をクリック ▼ ファイル伝送照会 通常 通常 通常 @kanri 法人管理者 詳細 ▼ 外部ファイル送受信 \_ \_ \_ \_ user001 法人利用者 通常 通常 ロック中 詳細 変更 3 計録 操作ロック解除 3 詳細 変更 3 ▼ 税金/各種料金払込 user001) 法人利用者 ▼ 外国送金 通堂 诵常 通常 ▼ 輸入信用状 削除 操作口 解除 user001) 法人利用者 ▼ 電子交付帳票 通常 通常 通常 詳細 変更 削除 操作ロック解除 ▼ 電子証明書 ※操作ロック状況の確認は「詳細」 user001! 法人利用者 通常 通常 通常 詳細 変更 ▲ 管理者機能 をクリック 削除 操作ロック解除 契約法人情報照会 1-5件 / 5件中 利用者情報登録 利用者昭会 2-2. 内容を確認する 管理者機能 2015/04/23 16:09:46 現在 利用者操作ロック・解除ー確認 .④ [ソフトウェアキーボード]をクリック 操作内容確認 完了 取引パスワードを入力 利用可能状態にします。ご確認のうえ、取引バスワードをご入力ください。 ⑤ インターネットバンキング確認番号 利用者ID user001 を入力 ≫【管理者専用カード裏面】 利用者名 ※ 管理者でログインしている場合のみ 法人利用者 画面が表示されます (変更前)ロック中 ⇒(変更後)通常 操作ロック状況 利用者の場合は表示されません ■バスワード入力 4. y7hウェアキーボード 黄色のマスに入力します 取引バスワード 必須 .... カード裏面の表を確認し、同じ位置 インターネットバンキング確認番号 必須 ····· ソフトウェアキーボード にある番号を入力してください オ ※入力欄は2ヶ所あります。 入力するマスをクリック後、ソフト 1 ※入力欄にカーソルを当て 5 ウェアキーボードをクリックすると て、ソフトウェアキーボード 2 .... 入力できます をクリックして下さい。 з • ※ご契約カード裏面の数字と 入力する場所は毎回変わります CMV/HK BX AL12 #0.00 A CMV/HK BX AL12 #0.00 A CMV/HK BX AL12 #0.00 A T D D A T D D A T D D A T D D A T D D A T D D A T D D A T D D A T D D A T D D A T D D A T D D A T D D A T D D A T D D A T D D A T D D A T D D A T D なります。 4 2300時8 株式会社生産商業 増 2300歳人10 0123465736 2340歳人10 0123465736 2340歳人10 0123465736 2340歳人10 0123465736 2340歳人10 0123465736 2340歳人10 0123465736 2340歳人10 0123465736 5 C #310 C #310 C #310 C #310 C #310 C #310 C #310 C #310 C #310 C #310 C #310 C #310 C #310 C #310 C #310 C #310 C #310 C #310 C #310 C #310 C #310 C #310 C #310 C #31 C #31 6 << 戻る 実行 ⑥ [実行] をクリック

| 2-3. 操作日                                                             | ック元」                 |                          |
|----------------------------------------------------------------------|----------------------|--------------------------|
| 管理者機能 2015/04/23 16:10:58 現在 2015/04/23 16:10:58 現在 利用者操作ロック・解除 - 完了 |                      | :10:58 現在                |
| 操作内容確認 完了                                                            |                      |                          |
| 利用可能な状態になりました                                                        | o                    | 操作ロック解除完了!               |
| 受付日時                                                                 | 2015年4月23日 16時10分58秒 |                          |
| 利用者ID                                                                | user001              |                          |
| 利用者名                                                                 | 法人利用者                | 探作ロック状況の「通常」に たっている東を確認! |
| 操作ロック状況                                                              | (変更前)ロック中 ⇒ (変更後) 通常 |                          |

123

### 3. 利用者の一括操作ロック

#### 3-1. 全ての利用者の一括操作ロック

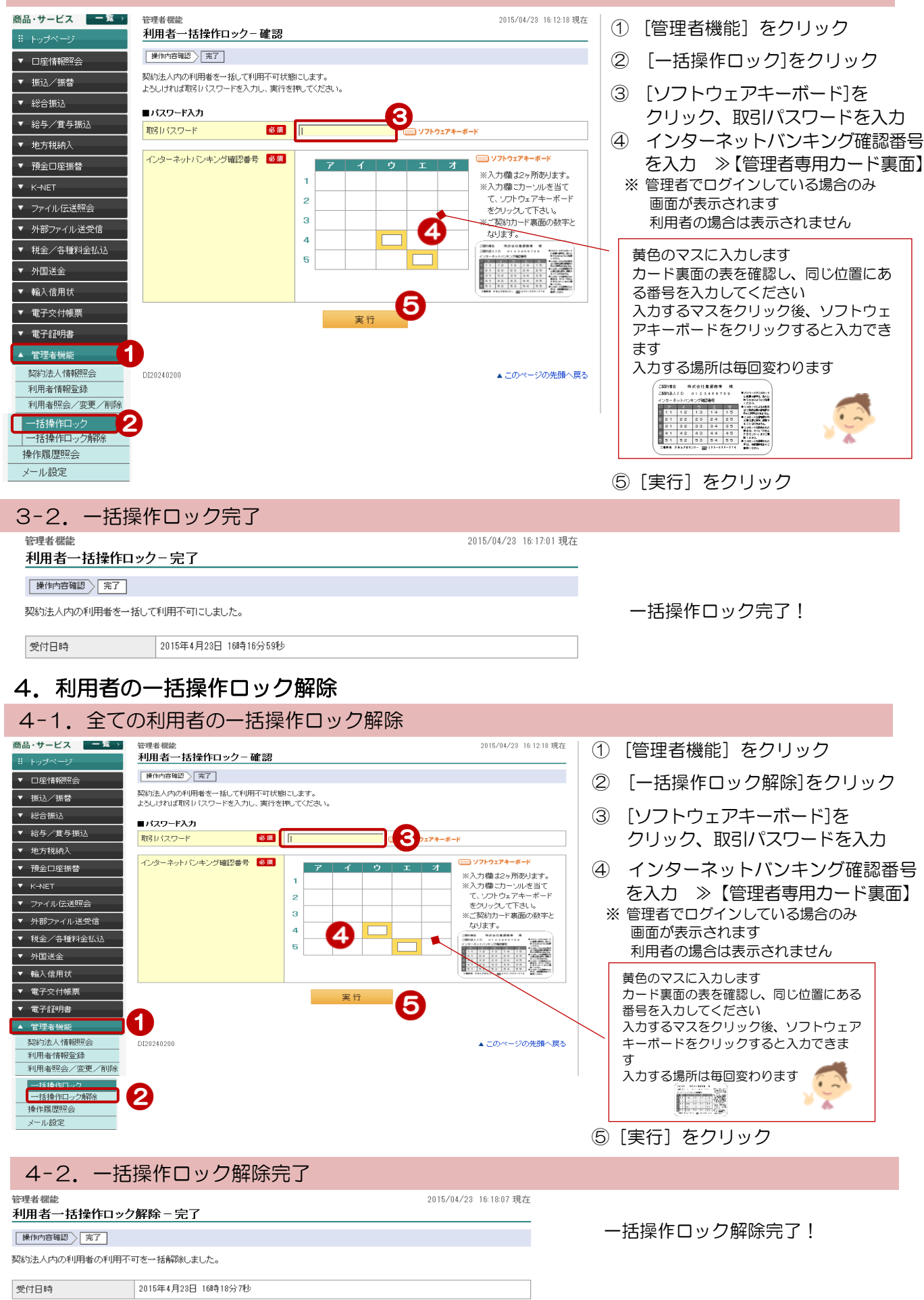

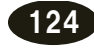